## 财政局批量修改交易帐号所属预算单位

下面是针对财政局来为其他预算单位批量修改交易帐号 所属预算单位的操作,具体操作如下:

 1 首先财政局登录采购人管理系统,网址: cg.fupin832.com。

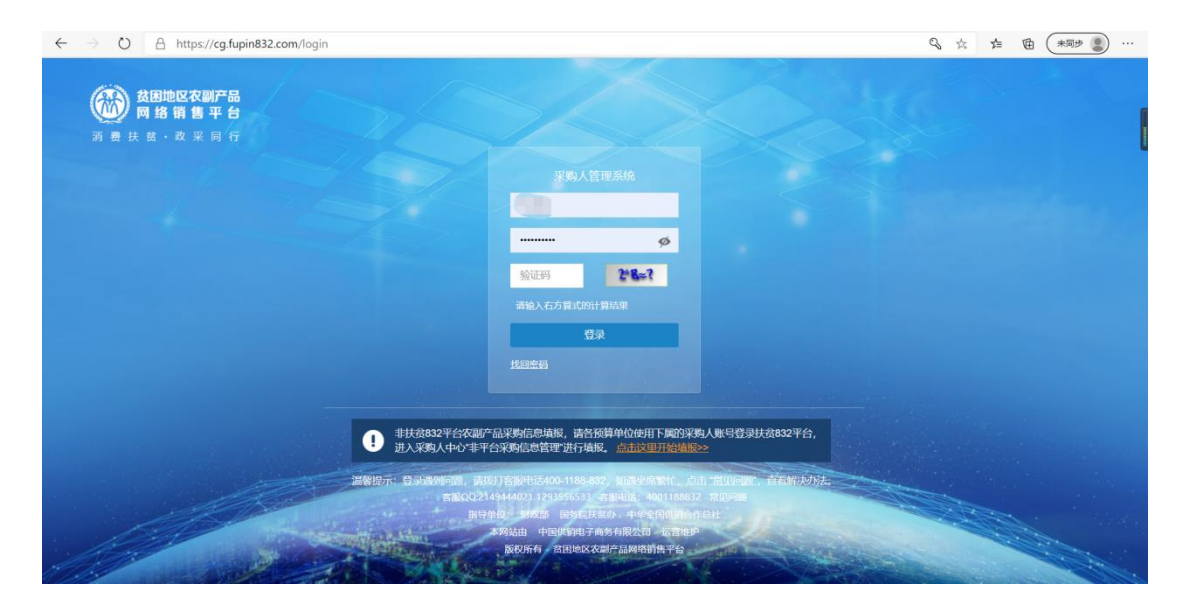

② 登陆完成后,在左侧菜单栏里找到采购人交易帐号管理, 在采购人交易帐号管理栏内选择采购人预算单位批量修改。

| 采购人管理系统                               | ≡                                                                                                    |
|---------------------------------------|----------------------------------------------------------------------------------------------------|
| nx_lzy                                | ▲ 首页                                                                                                    |
| ● 个人中心   🕩 注销                         | 您好,管理员,欢迎登录"采购人管理系统"(简称"管理平台"),                                                                         |
| ▲ 首页                                  | CALENCE AND ELSE (M. ELLE).                                                                             |
| ■预算单位账号管理 <                           | 按照《财政部 国务院扶贫办关于运用政府采购政策支持脱贫攻坚的通知》(财库〔2019〕27号)及《财政<br>通知》(财库〔2019〕41号)要求,本系统主要用于各中央预算单位、各级财政部门生成、管理本单位( |
| 采购人交易账号管理 > -                         |                                                                                                    |
| 采购人交易账号列表                             | "采购人管理系统"账号( <b>管理账号</b> )可用于登录本系统查询、统计所属预算单位扶贫商品采购情况。                                                  |
| 采购人交易账号导入                             | "采购人"账号( <b>交易账号</b> )可用于登录贫困地区农副产品网络销售平台(简称"扶贫 <b>832</b> "平台),进行具体                                    |
| 采购人预算单位批量修<br>改                       | <ul> <li>如果您是中央直属预算单位或地方财政部门管理人员,请上传所属预算单位汇总信息,为所属预算单位;</li> </ul>                                      |
| 指定预算单位采购人账<br>号导入                     | 开通"采购人管理系统"账号(管理账号)步骤如下:                                                                                |
| ───────────────────────────────────── | 第一步:直接下载(点此下载)"预算单位情况表(即《预算单位采购贫困地区农副产品预留份额情况表.xls<br>困地区农副产品预留份额情况表》下载"按钮,下载"预算单位情况表",填写并汇总所属预算单位信息。   |

## ③ 下载《采购人预算单位批量修改填报表》。

| • | 首页                        | 采购人预算单位批量修改    | . 🙁       |          |                  |      |              |     |
|---|---------------------------|----------------|-----------|----------|------------------|------|--------------|-----|
|   | ▲《采                       | 购人预算单位批量修改填    | 报表.xls》下载 | 14 导入《采购 | g人预算单位批量修改填报表.xl | s》   | + 批量修改采购人预算单 | 鉝   |
|   | <b>0</b> 第一步 <sup>−</sup> | 下载模版,汇总数据 🛛 第二 | 步 导入采购人预算 | 单位批量修改数排 | 困❶第三步 批量修改采购人预算  | 单位   |              |     |
|   |                           |                |           |          |                  |      |              |     |
|   | 序号                        | 采购人名称          | 统一        | 信用代码     | 原所属预算单位          |      | 新所属预         | 領单位 |
|   |                           |                |           |          | 没有               | 「找到四 | <b>正配的记录</b> |     |
|   |                           |                |           |          |                  |      |              |     |

④ 打开《采购人预算单位批量修改填报表》根据实际数据归属情况进行填写并保存。

| ≡    | 文件 ~ 🛅 🎾 (              | ∃ Q り ⊂ ⊽ (Лж                             | 插入 页面布局 公式         | 数据 审阅 视图                                | 安全 开发工具   | 特色功能 Q                   |
|------|-------------------------|-------------------------------------------|--------------------|-----------------------------------------|-----------|--------------------------|
| においた | ≫ 剪切 合<br>□ 复制 格式刷      | 宋体     12       B     I     U     田 • 田 • |                    | 三 → □ □ □ □ □ □ □ □ □ □ □ □ □ □ □ □ □ □ | 文本<br>操行  | ▼<br>.00<br>.0-<br>条件格式▼ |
|      | C11                     |                                           |                    |                                         |           |                          |
|      | А                       | В                                         | С                  | D                                       | Е         | F                        |
| 1    |                         |                                           | 采购人预算单位批量的         | 多改填报表                                   |           |                          |
| 2    | 序号                      | *采购人名称                                    | *统一信用代码            | 原所属预算单位                                 | 新所属预算单位   | 备注                       |
| 3    | 示例数据<br>(导入时删除<br>此行数据) | 北京市昌平区财政局                                 | 11110221000102808M |                                         |           |                          |
| 4    | 1                       | 北京市某某区教育局                                 | 1234567890123456   | 北京市某某区财政局                               | 北京市某某区教育局 | j                        |

⑤ 填写完成《采购人预算单位批量修改填报表》后, 在采购人管理系统内导入填写完成的表格。

| <br>首页 | 采购人预算单位批量修改     | 8        |                    |                  |               |  |  |  |
|--------|-----------------|----------|--------------------|------------------|---------------|--|--|--|
| ▲《彩    | 购人预算单位批量修改填振    | 表.xls》下载 | <b>1</b> 导入《采购人    | 预算单位批量修改填报表.xls》 | + 批量修改采购人预算单位 |  |  |  |
| 0第一步下  | 「载模版, 汇总数据 ❶第二步 | 导入采购人预算  | [单位批量修改数据 <b>(</b> | 9第三步 批量修改采购人预算单位 |               |  |  |  |
|        |                 |          |                    |                  |               |  |  |  |
| 序号     | 采购人名称           | 统一       | 信用代码               | 原所属预算单位          | 新所属预算单位       |  |  |  |
|        |                 |          |                    | 没有找到匹配的记录        |               |  |  |  |

⑥ 导入成功表格后,点击批量修改采购人预算单位完成

## 批量修改预算单位的所属预算单位。

| 首页    | 采购人预算单位批量修改 💿         |                   |              |            |         |    |
|-------|-----------------------|-------------------|--------------|------------|---------|----|
| 🛓 《采》 | 购人预算单位批量修改填报表.xls》下载  | <b>土</b> 导入《采购人预算 | 算单位批量修改填报表.x | ls》 + 批量修改 | 采购人预算单位 |    |
| 第一步下  | ■载模版,汇总数据 ①第二步 导入采购人预 | 算单位批量修改数据 0第      | 三步 批量修改采购人预算 | 单位         |         |    |
|       |                       |                   |              |            |         |    |
|       |                       |                   |              |            |         |    |
| 序号    | 采购人名称                 | 统一信用代码            | 原所属预算单位      | 新所属预算单位    | 状态 备注   | 说明 |